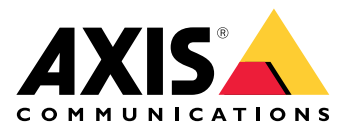

# **AXIS TU9001 Control Board**

사용자 설명서

# 목차

| 설치    |              |   |
|-------|--------------|---|
| 사양    |              |   |
| , 이 제 | 개            |   |
| 다     | <u></u><br>키 | 5 |
|       | 토글 버튼        | 5 |
| 문제 혀  |              |   |
| 지     | <br>센터 문의    |   |

# 설치

# 표에 따라 USB 케이블을 연결하십시오.

| 컴퓨터      | AXIS TU9002 | AXIS TU9003 |
|----------|-------------|-------------|
| USB 유형 A | USB 유형 C    |             |
|          | USB 유형 A    | USB 유형 C    |
| USB 유형 A |             | USB 유형 C    |

## 사양

## 제품 개요

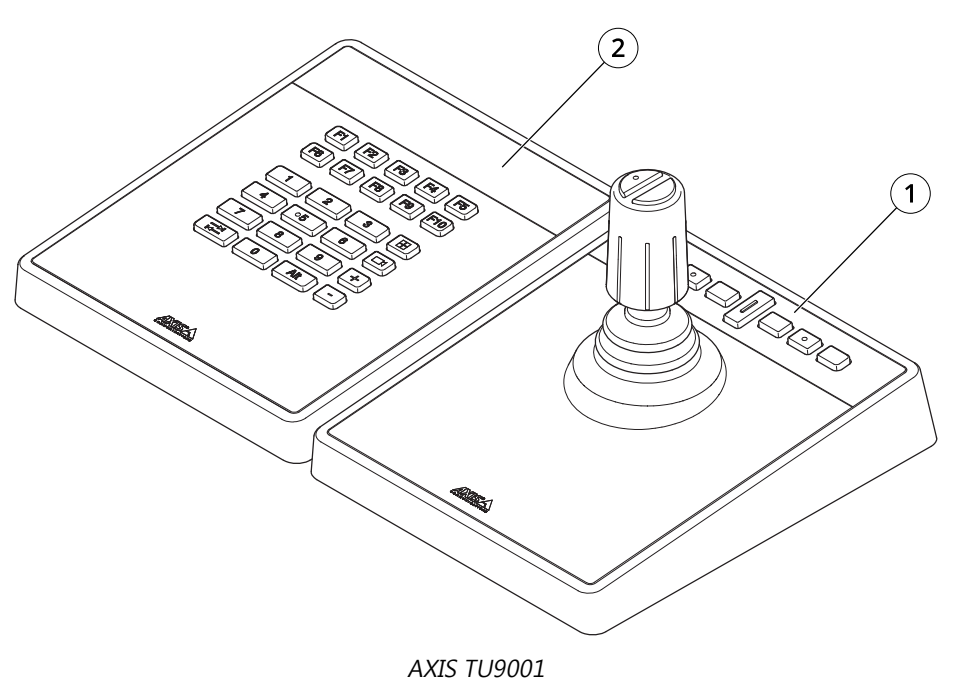

1 AXIS TU9002

2 AXIS TU9003

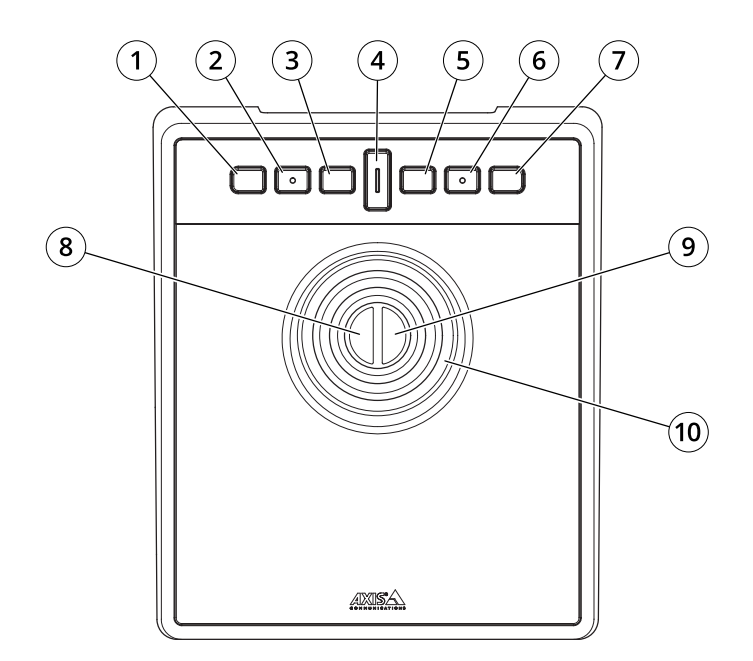

AXIS TU9002

AXIS TOS 1 J1 또는 되감기 버튼 2 J2 또는 재생/일시 정지 버튼 3 J3 또는 앞으로 버튼 4 토글 버튼 5 J4 또는 북마크 버튼

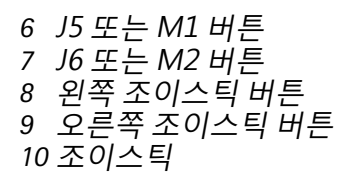

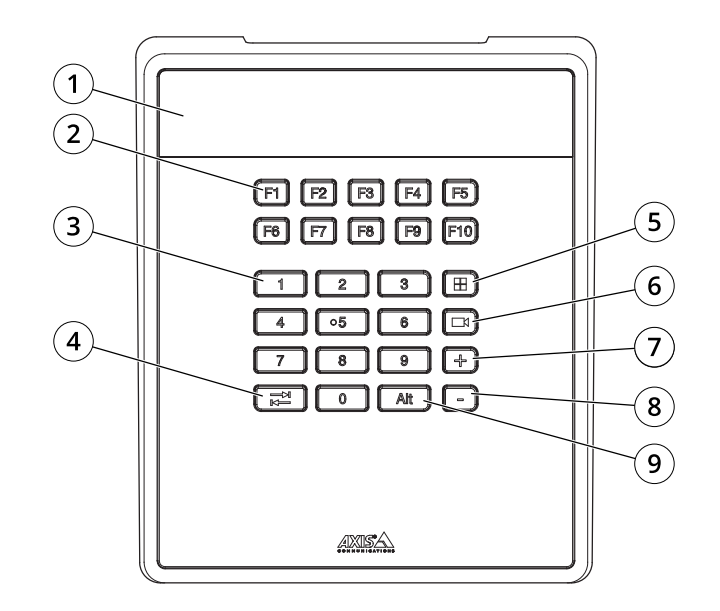

AXIS TU9003

1 디스플레이 2 기능키F1~F10 3 숫자키0~9 4 탭 5 보기 6 카메라 7 + 8 -9 Alt

#### 단축키

핫키를 구성할 수 있고 일반적으로 사용하는 액션을 더 빠르게 액세스할 수 있습니다. AXIS TU9002 Joystick에는 16개의 단축키가 있으며 AXIS TU9003 Keypad에는 24개의 단축키가 있습니다. 이러한 단축키를 구성하려면 영상 관리 시스템으로 이동하십시오.

#### 토글 버튼

AXIS TU9002 Joystick에는 토글 버튼이 있습니다. 토글 버튼을 눌러 단축키 기능을 전환하십시오.

#### 조이스틱 모드와 마우스 모드

조이스틱 모드와 마우스 모드 간에 전환할 수 있습니다.

- 1. 토글 버튼을 누른 상태에서 11을 클릭하십시오.
- 2. 토글 버튼을 놓습니다.

마우스 모드에서는 J1, J5 및 왼쪽 조이스틱 버튼을 왼쪽 클릭으로 사용합니다.

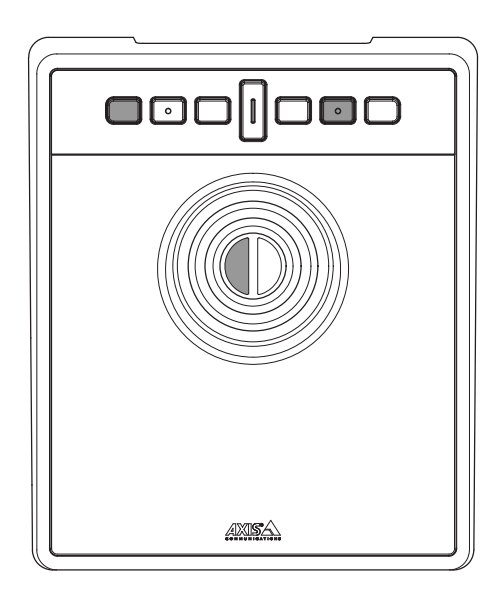

J2, J6 및 오른쪽 조이스틱 버튼을 마우스 오른쪽 버튼으로 클릭하십시오.

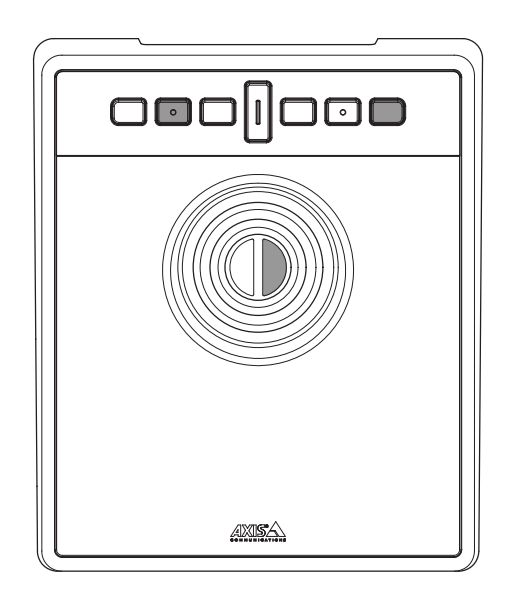

### 문제 해결

설치 중에 문제가 발생하는 경우:

- 영상 관리 시스템의 클라이언트 측을 재시작합니다. 이 경우 서버를 재시작할 필요가 없습니다.
- 컴퓨터에서 USB 플러그를 분리하고 10초 동안 기다린 후 영상 관리 시스템을 다시 시작하십 시오.
- USB 포트가 버전 2.0 이상인지 확인하십시오.
- USB 플러그를 컴퓨터의 사용 가능한 다른 USB 포트로 이동합니다. 그런 다음 영상 관리 시스 템을 다시 시작하십시오.
- 운영 체제에서 조이스틱을 인식했는지 확인합니다. Start > Control Panel > Game Controllers(시작 > 제어판 > 게임 컨트롤러)로 이동하여 제공된 문제 해결 단계를 따르십시 오.

### 지원 센터 문의

추가 도움이 필요하면 axis.com/support로 이동하십시오.

T10193829\_ko

2024-01 (M2.1)

 $\ensuremath{\textcircled{C}}$  2024 Axis Communications AB